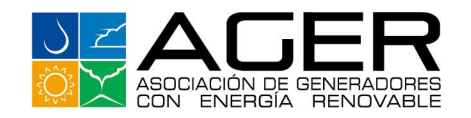

olar Varto Biologr

## MONITOREO INTERACTIVO DEL MERCADO ELÉCTRICO MANUAL DE INSCRIPCIÓN Y USO

Versión 1.0 / fecha 08-06-2021

ADER

0

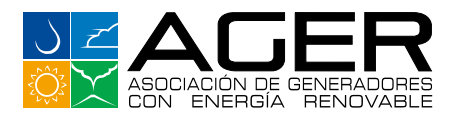

### BIENVENIDO AL SITIO EXCLUSIVO PARA ASOCIADOS AGER

## **PROTOCOLO Y CONDICIONES DE USO**

Para el uso del servicio por favor tome en cuenta las condiciones siguientes:

#### Antes de empezar, necesita contar con un usuario y contraseña.

El acceso a la sección **Exclusivo Asociados,** es solamente para asociados de AGER. Si el asociado deja de pertenecer a AGER, automáticamente se cancelarán los usuarios que se hayan creado.

Los usuarios se crearán mediante el envío de la **"Ficha de solicitud de creación de usuarios"** que encontrará al final de este documento. (Anexo I) Los usuarios se crearán únicamente con cuentas de correo con el dominio del asociado, no se crearán usuarios con cuentas de dominios públicos: (i.e. gmail, hotmail, yahoo, etc.) Se crearán hasta tres usuarios por asociado.

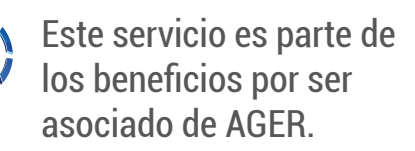

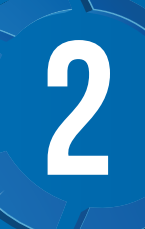

## INSTRUCTIVO DE CREACIÓN DE USUARIOS

#### ¿Cuáles son los requisitos para la creación de usuarios?

Los usuarios a este sitio son creados mediante la **"Ficha de solicitud de autorización de usuarios**", que debe ser firmada por el representante legal (con sello, si aplica) y enviada por medio de correo electrónico a: <u>aperdomo@ager.org.gt</u>

- Para crear el usuario debe indicar:
  - Nombre
  - Puesto
  - Correo electrónico de la empresa (no se crearán usuarios con cuentas de Gmail, Hotmail, Yahoo o cualquier otro dominio público)

Una vez recibida la solicitud para la creación de usuarios, de acuerdo a lo indicado en los pasos 1 a 3, se crearán 3 usuarios por asociado.

AGER creará los usuarios y le enviará a cada uno: 1) Nombre de usuario y 2) Contraseña.

El envío será directamente al correo electrónico registrado como usuario, en un plazo no mayor a 5 días hábiles.

| Nombre del Asocia | dec             |        |       |
|-------------------|-----------------|--------|-------|
| Razón Social:     |                 |        |       |
| Nombre del Repres | entante Legal:  |        |       |
|                   |                 |        |       |
| DATOS DE USUARI   | 05              |        |       |
| Teléfono:         | Puesto:         | E-mait |       |
| Nombre del usuari | 2               |        |       |
| Teléfono:         | Puesto:         | E-mait |       |
| Nombre del usuari | 2               |        |       |
| Teléfono:         | Puesto:         | E-mail |       |
| ELIMINAR / SUSTI  | TUIR USUARIOS   |        |       |
| Nombre del usuari | a1:             |        |       |
| Teléfono:         | Puesto:         | E-mail |       |
| Nombre del usuari | 2               |        |       |
| Teléfono:         | Puesto:         | E-mait |       |
| Nombre del usuari | 2               |        |       |
| Teléfono:         | Puesto:         | E-mait |       |
|                   |                 |        |       |
|                   |                 |        |       |
|                   |                 |        |       |
| Firma Repo        | isentante Legal | Sello  | Fecha |
| CONDICIONES D     |                 |        |       |

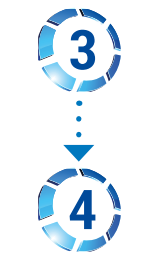

# INSTRUCCIONES PARA ENTRAR A LA SECCIÓN "EXCLUSIVO ASOCIADOS"

#### ¿Cómo entrar a la sección "Exclusivo Asociados"?

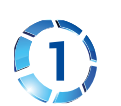

En la página principal del sitio Web de AGER encontrará la pestaña o puede ingresar al enlace siguiente: https://ager.org.gt/exclusivo-asociados/

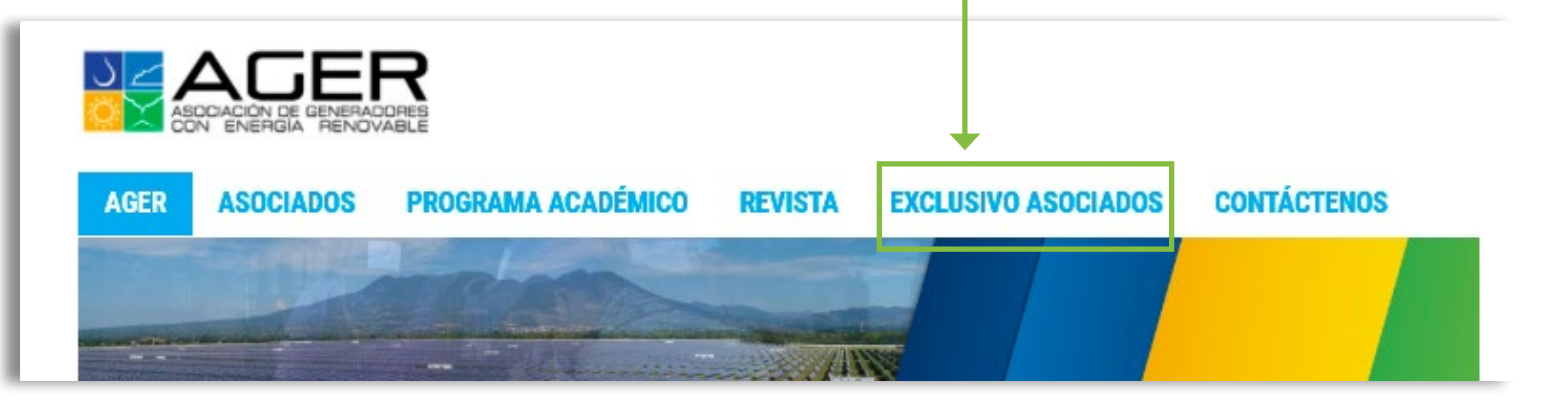

Al ingresar se le solicitará que ingrese con su correo electrónico de empresa registrado y la contraseña que se le envió por correo electrónico desde AGER.

| Para ingresar a este apartado es necesa | rio tener un usuario y contraseña asignado por AGER |
|-----------------------------------------|-----------------------------------------------------|
| Nombre de usuario o correo electrónico  | SUCORREO@EMPRESA.CO                                 |
| Contraseña                              |                                                     |
| □ Recuérdame                            |                                                     |
| ACCEDER                                 |                                                     |

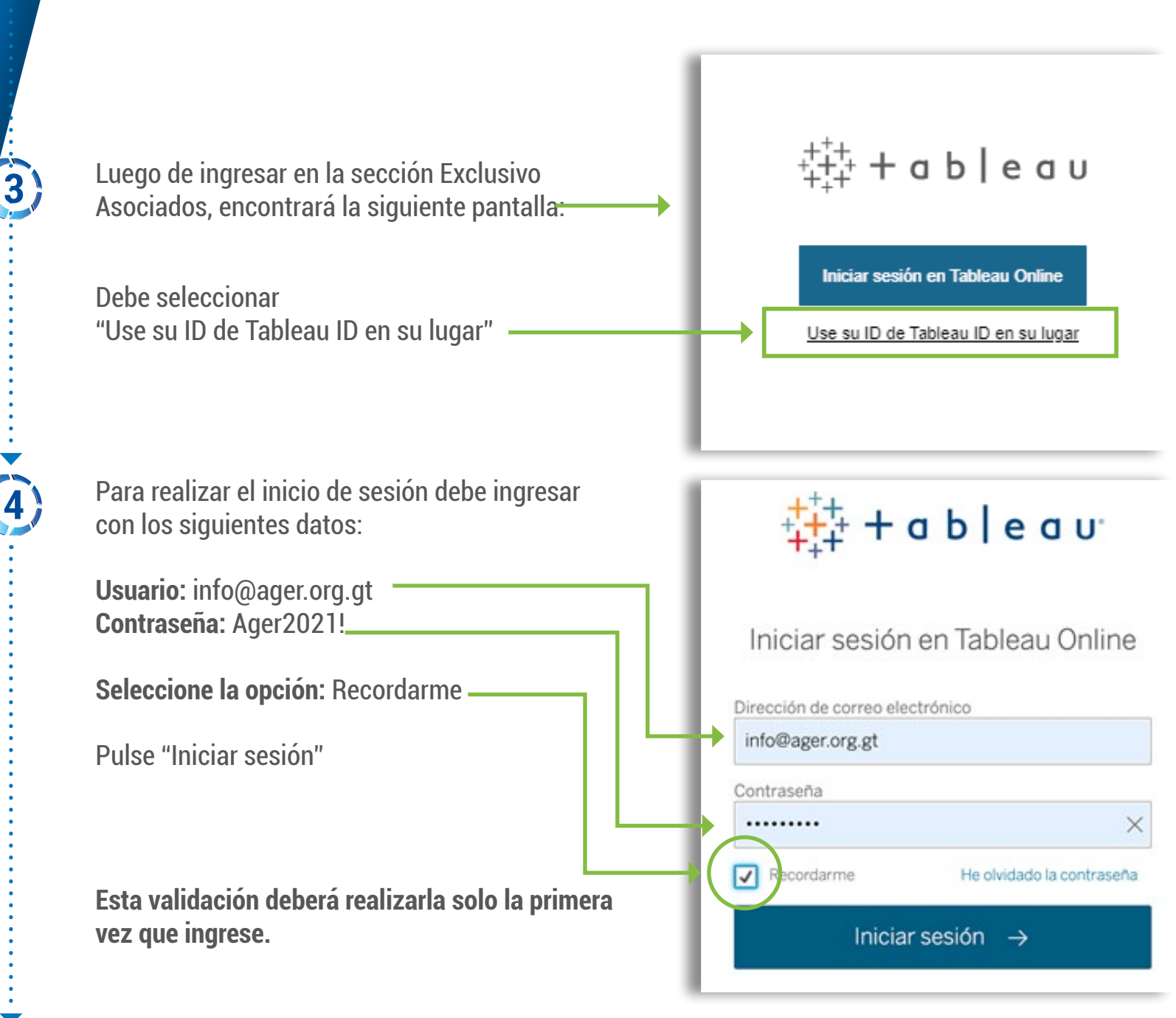

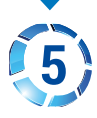

Importante: no cambie ni restablezca las contraseñas. Si tuviera problemas para entrar, comuníquese con Astrid Perdomo a: aperdomo@ager.org.gt, o puede enviar un mensaje de S Whatsapp al 5634-7662.

#### ¿Qué encontrará en la sección "Exclusivo Asociados"?

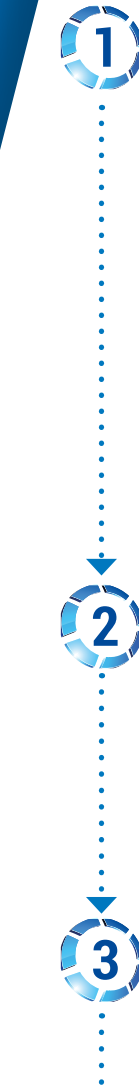

Al ingresar encontrará nuestro nuevo Monitoreo del Mercado Eléctrico Guatemalteco, que ahora es interactivo y cuenta con datos históricos de los años 2019 y 2020.

Encontrará tres pestañas:

En el *dashboard* puede interactuar con las diferentes pestañas que aparecen arriba, en donde encontrará los monitoreos: **Diario, Semanal y Mensual**.

Al seleccionar **Diario**, puede interactuar con los demás filtros que aparecen en el *dashboard*, seleccionando los parámetros deseados.

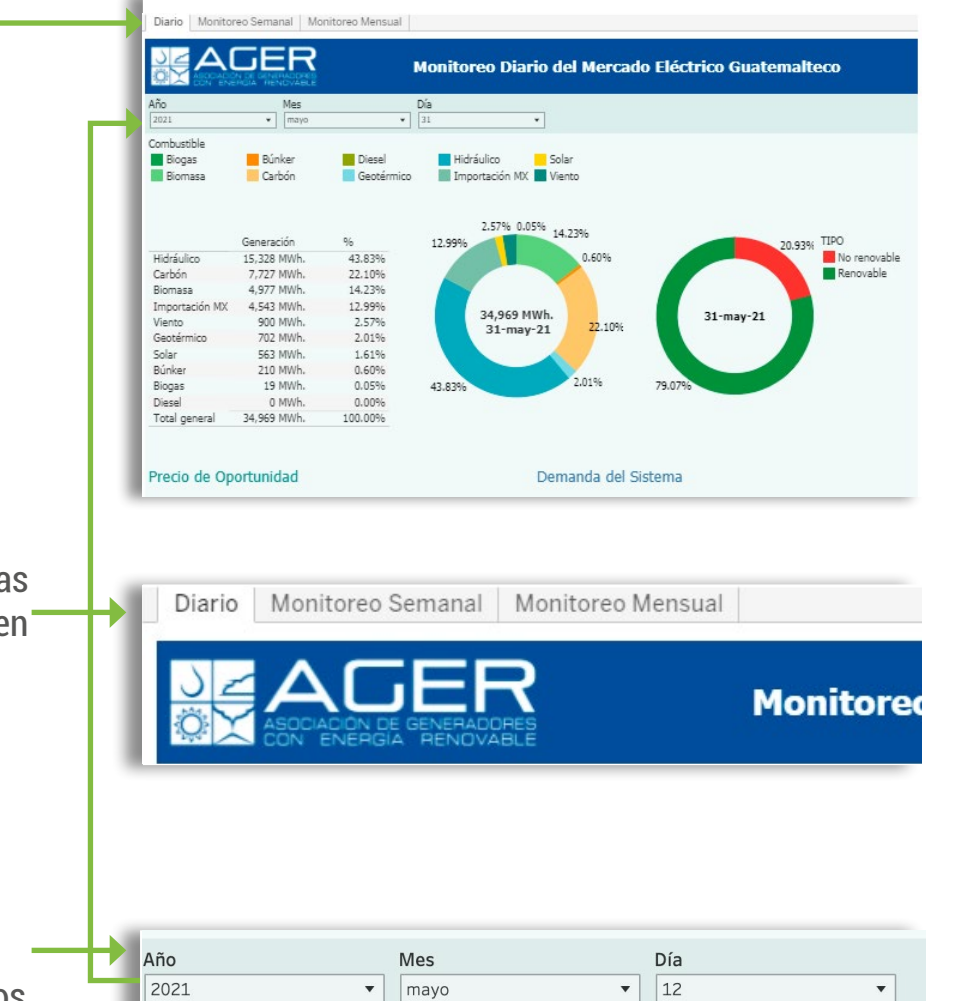

Al seleccionar **Monitoreo Semanal o Monitoreo Mensual**, puede consultar los paneles de información mediante los menús que encontrará en la parte superior.

4)

| Año de FECHA |   | Semana de Fecha     |   | Combustible         |
|--------------|---|---------------------|---|---------------------|
| 2021         | • | (Valores múltiples) | • | (Valores múltiples) |
|              |   |                     |   |                     |

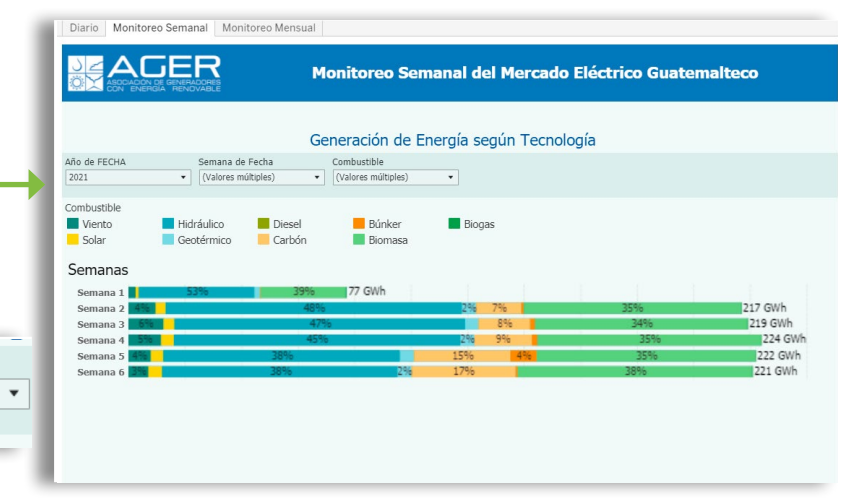

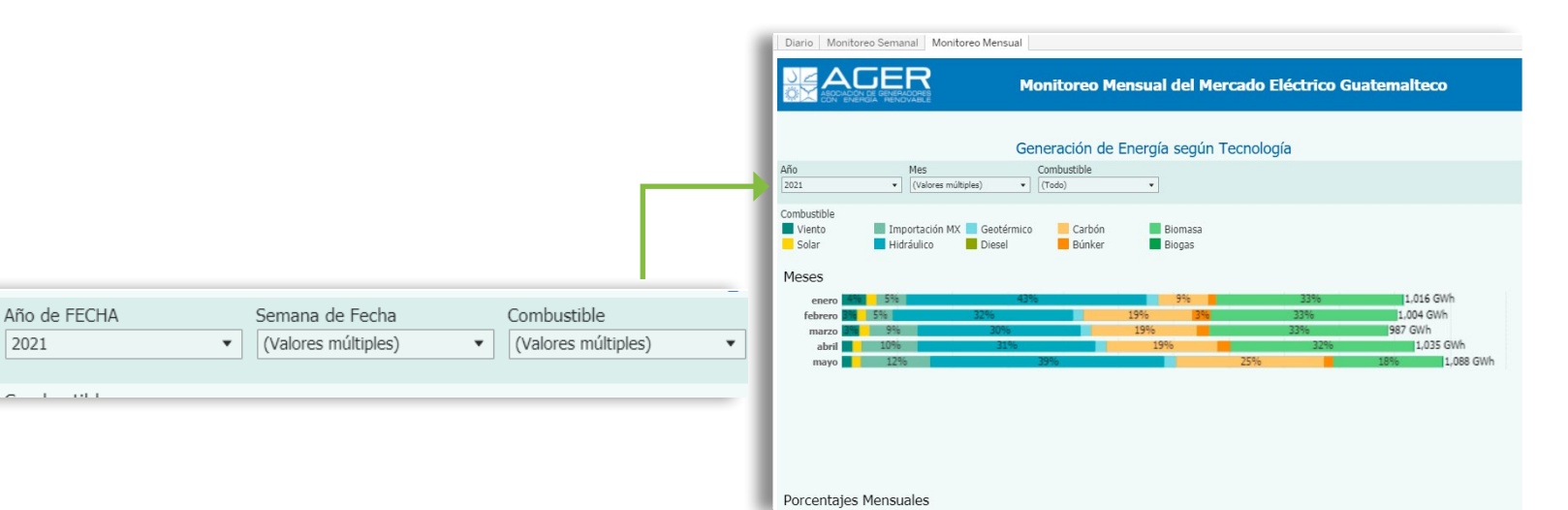

La información consultada también puede ser descargada o compartida con los botones de la barra inferior, al lado derecho:

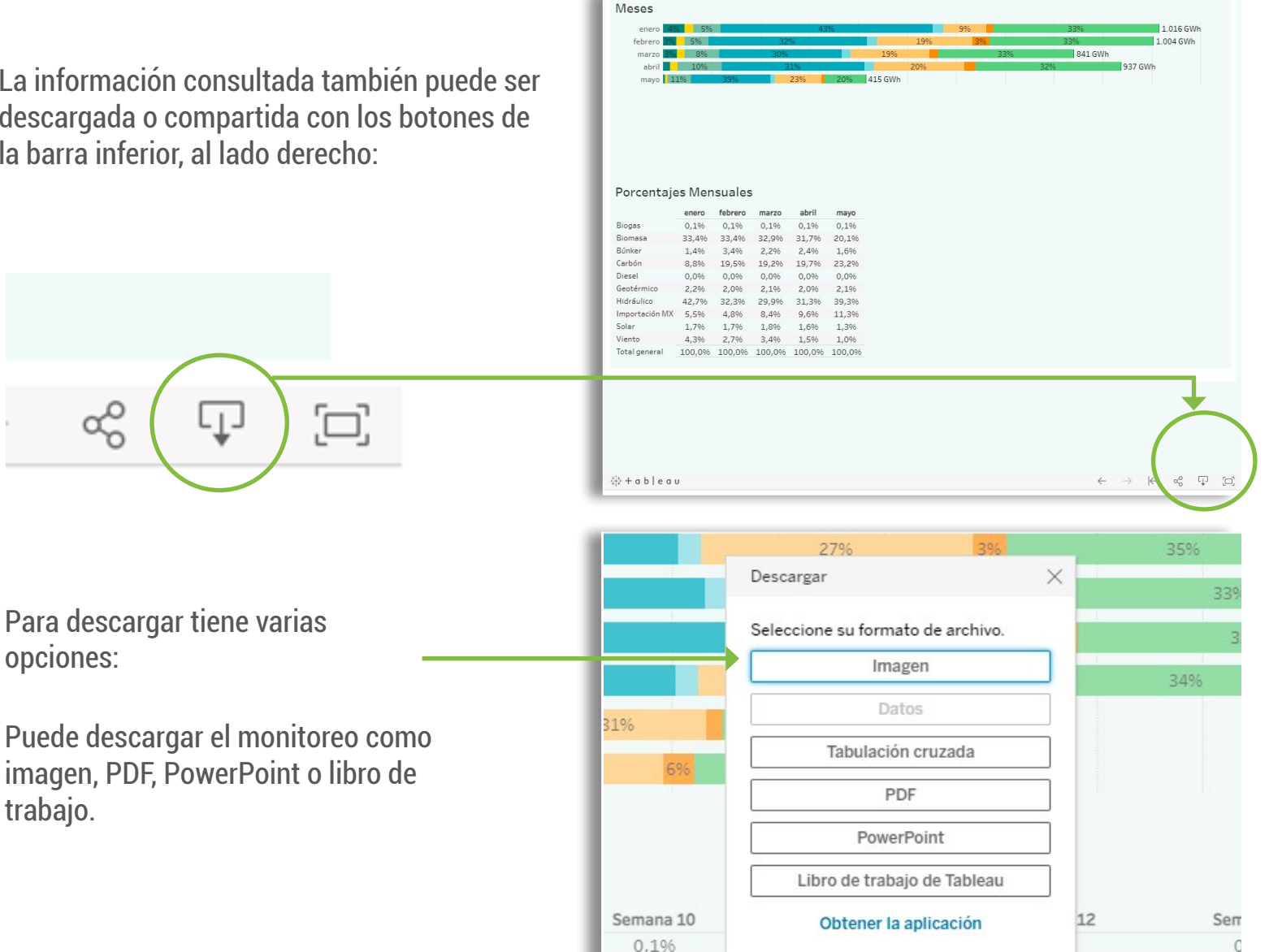

6

5

ŝ

opciones:

trabajo.

Para descargar tiene varias

Evite tener varias sesiones abiertas en distintos dispositivos por ejemplo, desde su celular y desde su computadora para prevenir bloqueos de seguridad (Ejemplo: una sesión desde Google Chrome, otra desde Safari).

22 /06

Nota: utilizar navegadores: Google Chrome, Edge, Firefox. Safari solo en versión 11 o anterior.

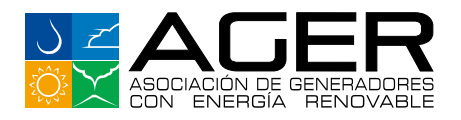

# SOPORTE TÉCNICO

Soporte técnico PARA RESTABLECER CONTRASEÑA de acceso al sitio Exclusivo Asociados:

 $\bowtie$ 

Comunicarse con Astrid Perdomo a: <u>aperdomo@ager.org.gt</u> Whatsapp al 5634 7662.

#### Soporte técnico PARA USO DE LA APLICACIÓN, PROBLEMAS CON LOS MONITOREOS, FILTROS, DESCARGAS, ETC.

 $\bowtie$ 

**(**)

Comunicarse a través de correo electrónico a: <u>ask@xagon.info</u> / <u>analytics@xagon.info</u> Tels. 3033 0868 / Oscar Mayorga 4445 1352 /Marco Robles

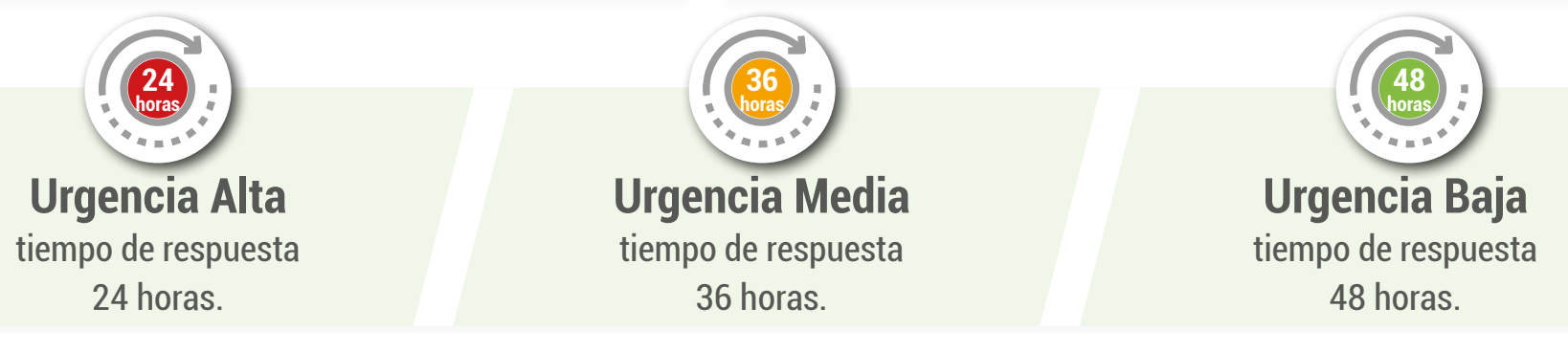

#### El horario de atención es de 24 horas al día, los 7 días de la semana.

Esperamos que encuentre muy útil este nuevo servicio. En AGER siempre buscamos maneras para servirle mejor.

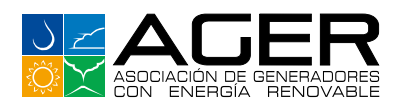

| Nombre del Asocia         | do:            |         |       |
|---------------------------|----------------|---------|-------|
| Razón Social:             |                |         |       |
| Nombre del Repres         | entante Legal: |         |       |
| DATOS DE USUARIO          | os             |         |       |
| Nombre del usuario        | 01:            |         |       |
| Teléfono:                 | Puesto:        | E-mail: |       |
| Nombre del usuario        | <b>) 2</b> :   |         |       |
| Teléfono:                 | Puesto:        | E-mail: |       |
| Nombre del usuario        | 93:            |         |       |
| Teléfono:                 | Puesto:        | E-mail: |       |
| ELIMINAR / SUSTIT         | UIR USUARIOS   |         |       |
| Nombre del usuario        | 01:            |         |       |
| Teléfono:                 | Puesto:        | E-mail: |       |
| Nombre del usuario        | <b>2</b> :     |         |       |
| Teléfono:                 | Puesto:        | E-mail: |       |
| Nombre del usuario        | 93:            |         |       |
| Teléfono:                 | Puesto:        | E-mail: |       |
|                           |                |         |       |
|                           |                |         |       |
|                           |                |         |       |
| Firma Representante Legal |                | Sello   | Fecha |
|                           |                |         |       |

#### CONDICIONES DE USO:

- El acceso a la sección Exclusivo Asociados es solamente para asociados de AGER. Si el asociado deja de pertenecer a AGER, automáticamente se cancelarán los usuarios que tenga abiertos.
- Los usuarios se crearán únicamente con cuentas de correo con el dominio de asociado, no se crearán usuarios con cuentas de dominios públicos: (i.e. gmail, hotmail, yahoo, etc.)
- Se crearán hasta tres usuarios por asociado.
- El uso del servicio no tiene ningún costo para los asociados.
- Enviar este formulario a Astrid Perdomo al correo electrónico: aperdomo@ager.org.gt